### Logo til levering af Bravour

### Trin 1: Indsend filen som Adobe Illustrator

Det er vigtigt, at filen indsendes på en af følgende måder. Uden en af disse filtyper kan Bravour ikke samle logoet.

## Trin 2: Sørg for, at alt er i outline (inklusive skrifttyper)

For at forhindre, at en tekst skifter til en anden skrifttype, skal teksten konverteres til såkaldte bogstavkonturer, også kendt som "outlines" eller "curves". Så ser computeren ikke længere bogstaverne som tekst, og de mister ikke deres form.

### Trin 3: Angiv farvekoder i PMS-referencer

PMS er et farvesystem, hvor hver farve har et specifikt nummer. Fordi nummereringen er den samme over hele verden, ved Bravour præcis, hvilken fa

# **Trin 4:** Sørg for, at layoutet er det samme i CMYK, så Bravour ved præcis, hvilken

CMYK (cyan, magenta, yellow, key (black)) er den farvemodel, der bruges til print og tryk.

## Trin 5: Filen skal være 1:1

Har du flere separate PDF'er? Så sørg for, at de bliver flettet sammen til én fil.

### Trin 6: Sørg for, at der ikke er synlige snitmærker

Det er vigtigt, at der ikke er synlige skæremærker/linjer, når filen indsendes.

Trin 7: Integrer eventuelle fotos/billeder i filen

Ved at indlejre behøver du ikke at 'røre' filen for stadig at vise den på en anden hjemmeside. Mellem nogle html-koder placerer du kilde-URL'en til det indhold, du vil vise. Billede > Modus > CMYK. I Adobe Illustrator skal du gå til File > Dokumentets farvetilstand > CMYK-farve.

## Kombiner dine PDF'er her:

https://www.adobe.com/nl/acrobat/ online/merge-pdf.html

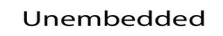

Embedded

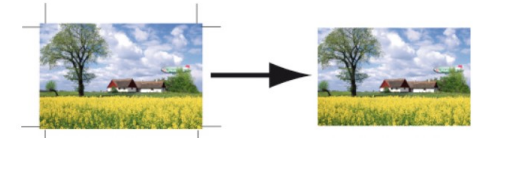

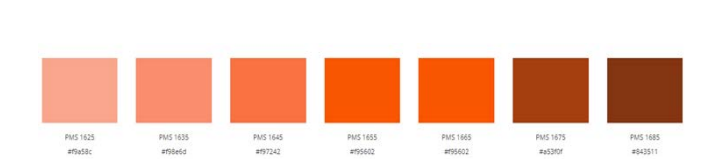

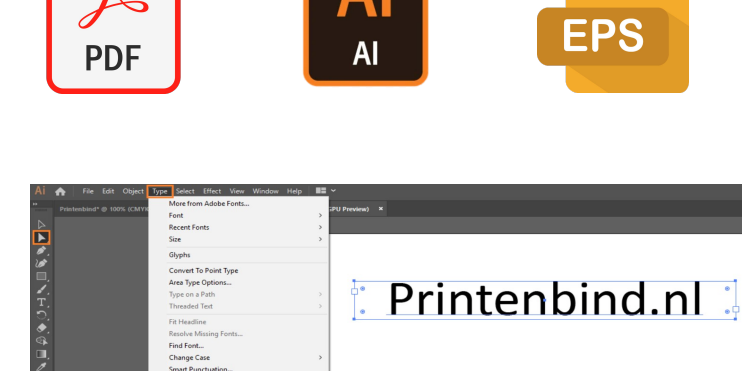